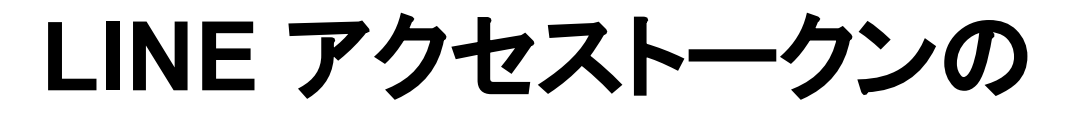

## 取得方法

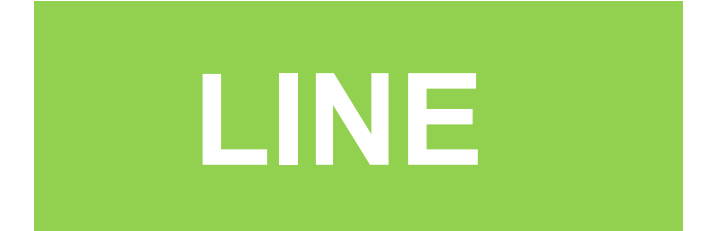

# ボタンをタップして LINENotify ヘアクセス

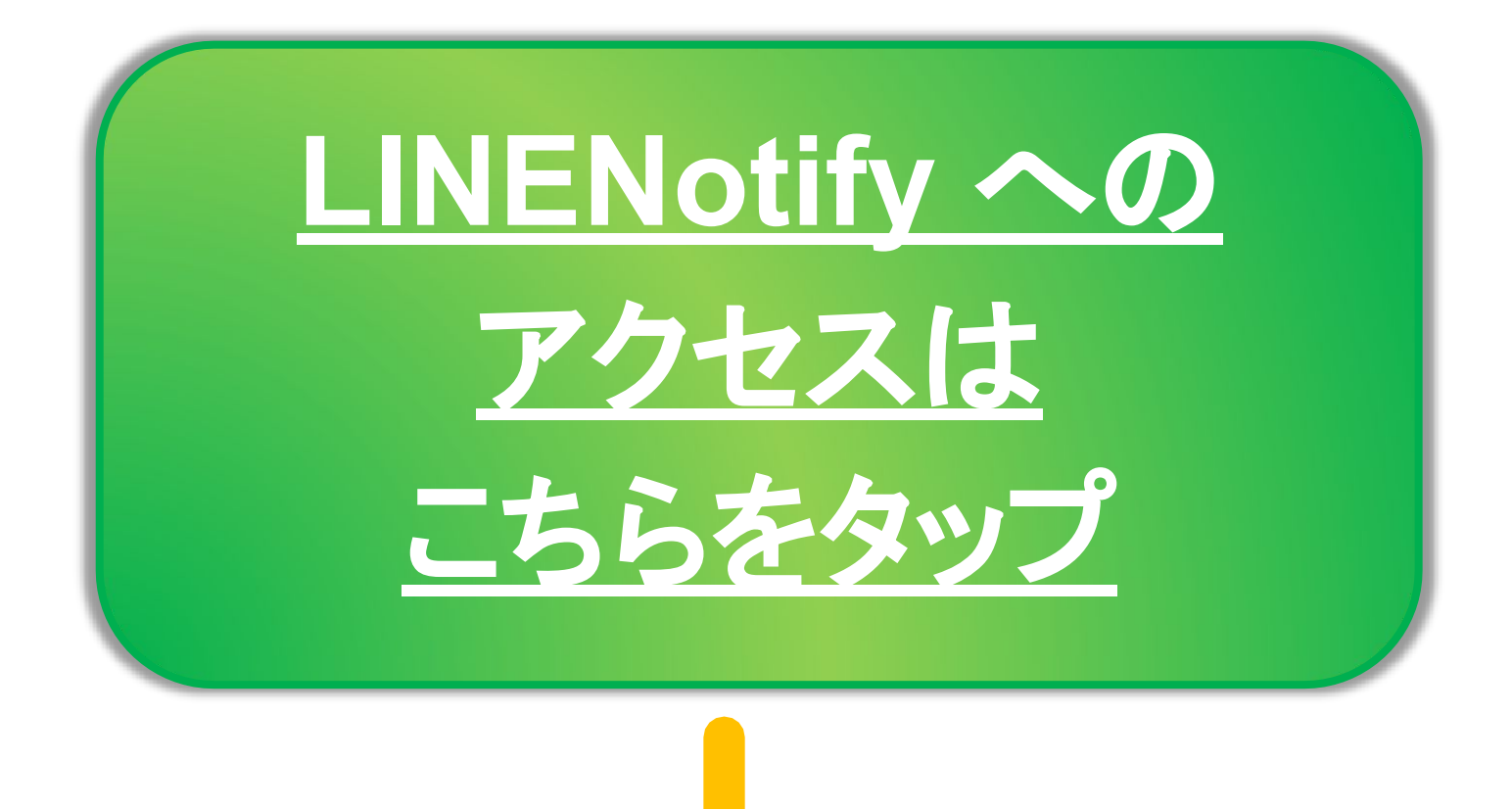

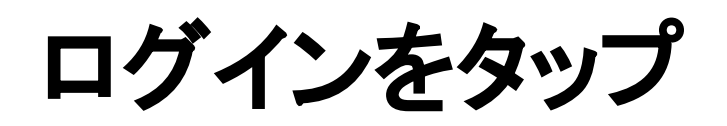

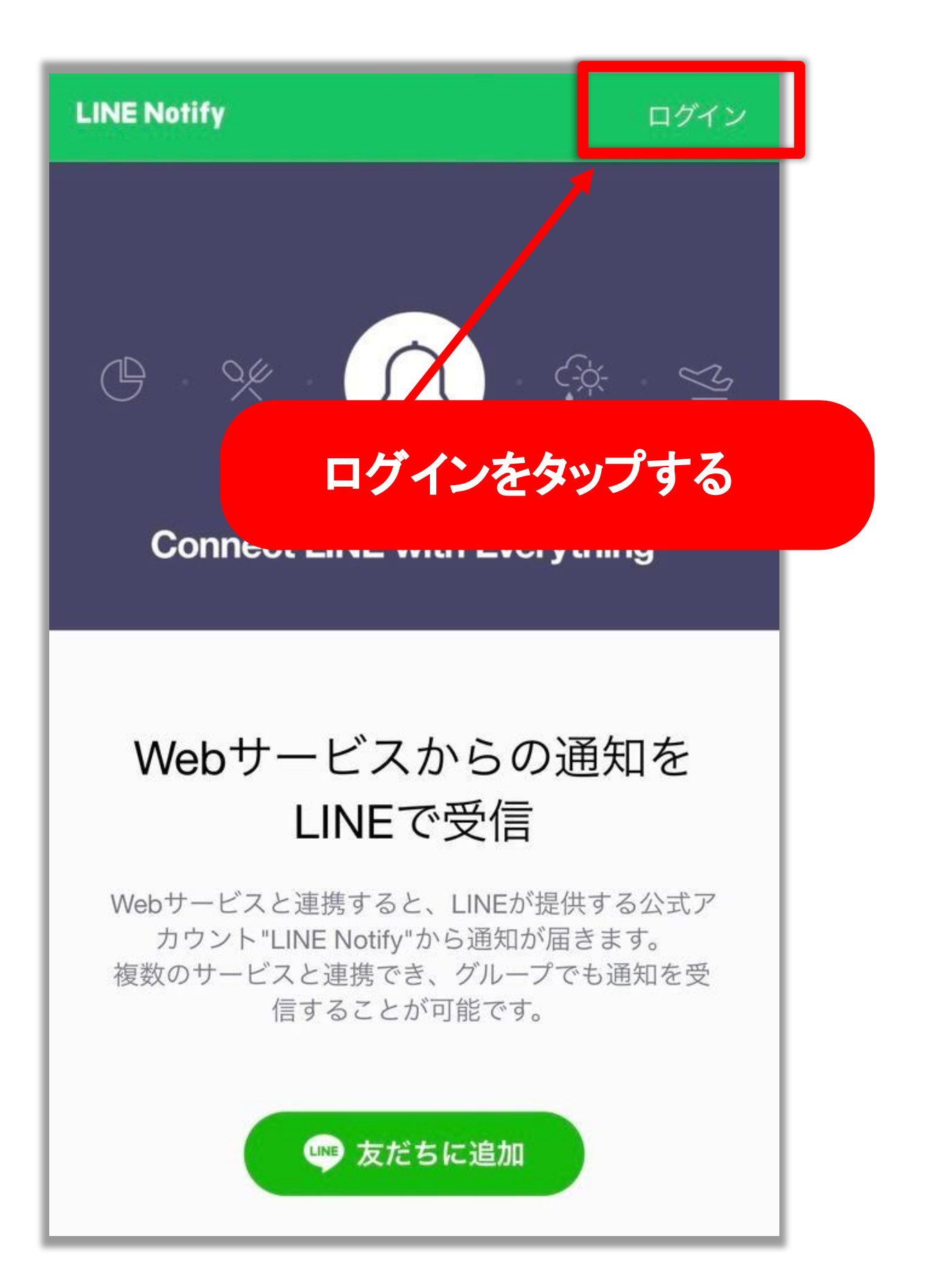

メールアドレスとパスワードを 入力してログインをタップ

| LIN               | E           |
|-------------------|-------------|
| メールアドレス<br>パスワード  | ?           |
| ログイン              |             |
| LINEについて   。LINE( | Corporation |

## ログイン情報を忘れてしまった場合は

次のページをご参考ください

### LINE のログイン情報を忘れた場合

| LINE アプリを開いて歯車をタップ                                          |  |  |
|-------------------------------------------------------------|--|--|
| Keep Q. Q. Q.                                               |  |  |
|                                                             |  |  |
| 設定入                                                         |  |  |
|                                                             |  |  |
| ▲ プロフィール                                                    |  |  |
| アカウント >                                                     |  |  |
| □ プライバシー管理 >                                                |  |  |
| ✓ アカウント引き継ぎ >                                               |  |  |
| く<br><sub>基本情報</sub> メールアドレスを確認しパスワードを忘れた<br>場合はパスワードを再設定する |  |  |
| 電話番号 +8190-9655-7050 >                                      |  |  |
| メールアドレス                                                     |  |  |
| パスワード 登録完了 >                                                |  |  |
| Touch ID 連携する >                                             |  |  |

## ブラウザ用の画面表示に切り替える

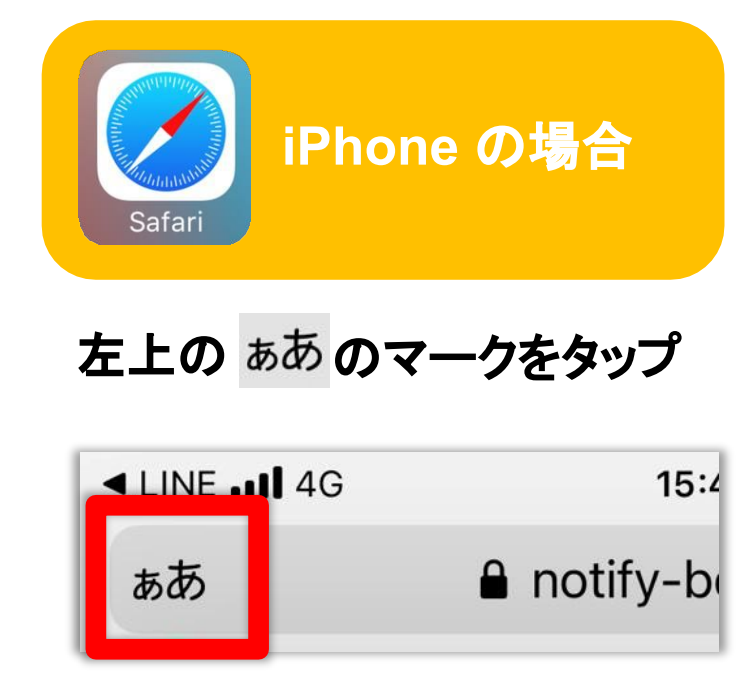

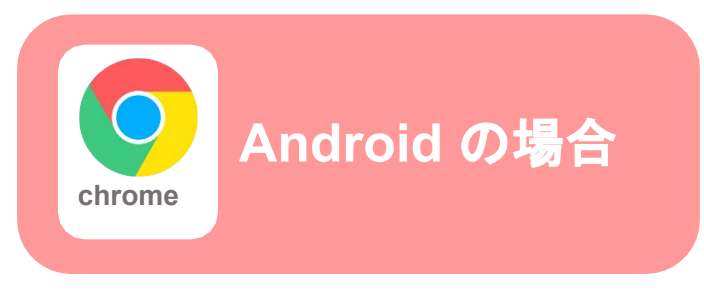

#### 左上の : のマークをタップ

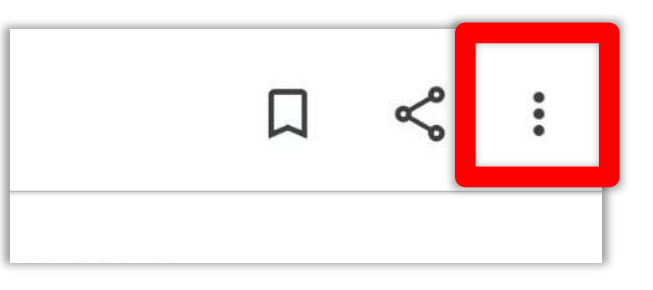

#### 「デスクトップ用Webサイトを表示」 をタップ

 

 あ
 50%
 あ

 リーダー表示を表示
 「

 ツールバーを隠す
 「、

 ゲスクトップ用Webサイトを表示
 「

 ゲスクトップ用Webサイトを表示
 「

 Webサイトの設定
 ②

 プライバシーレポート サイト越えトラッキング防止機能をオンにする

#### PC 版サイトに✓を入れる

|    | <b>取</b> 辺 () つ に ダ ノ |  |
|----|-----------------------|--|
| <  | 共有                    |  |
| ٩  | ページ内検索                |  |
| GŢ | 翻訳                    |  |
| J  | ホーム画面に追加              |  |
| Ţ  | PC 版サイト               |  |
| \$ | 設定                    |  |

## 右上のアカウント名をタップ

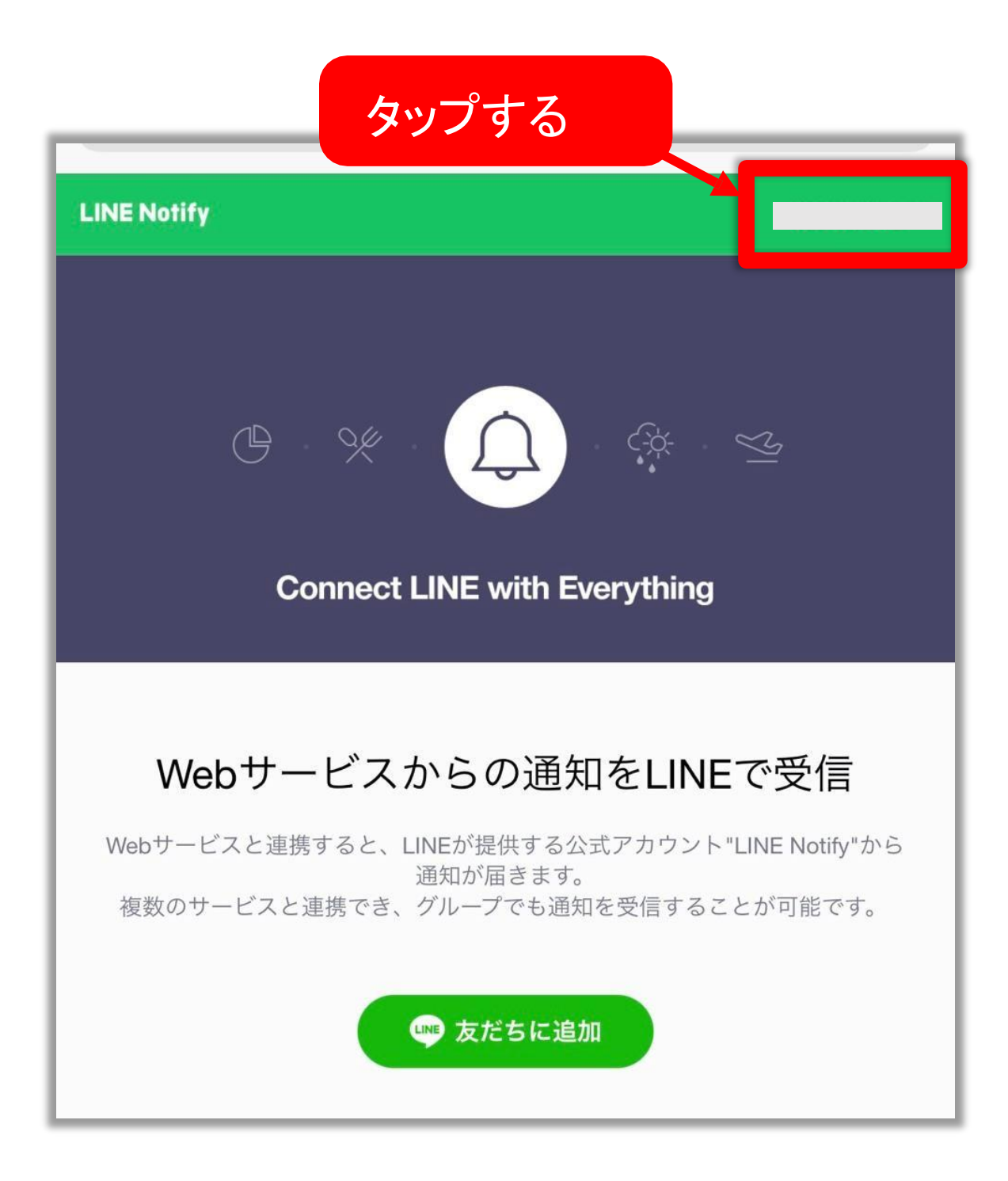

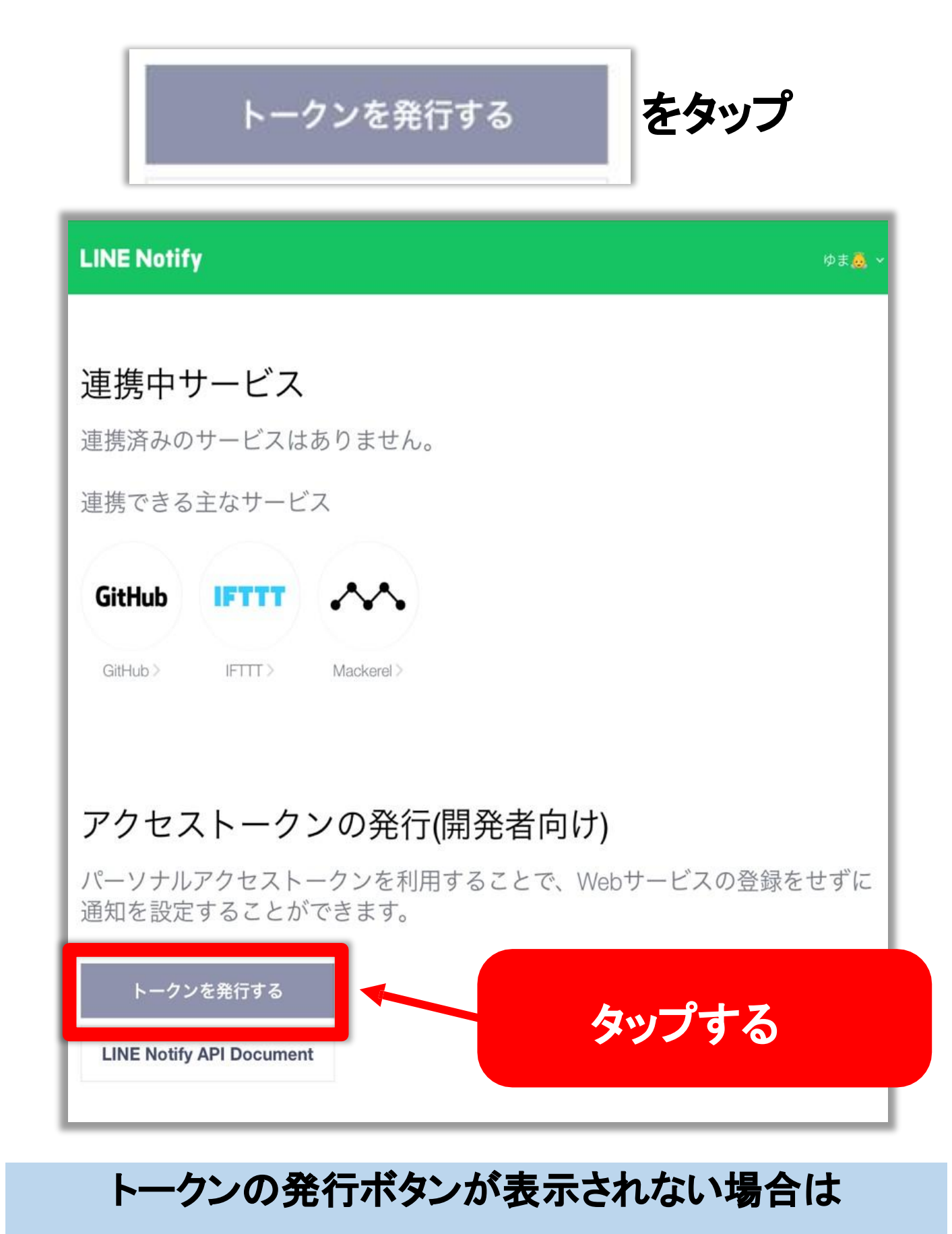

PC 版のブラウザになっているかどうかを

#### 今一度お確かめください

## トークン名を入力し <mark>「1:1 で LINENotify から通知を受け取る」</mark> をタップする

| ■ トークンを発行する 任意の                                        | 名前(FLASH 等)<br>を入力する              |
|--------------------------------------------------------|-----------------------------------|
| トークン名を記入してください (通知の際に                                  | こ表示されます)                          |
| 通知を送信するトークルームを選択してく                                    | ださい                               |
| Z. Q Search by group name                              | ζ                                 |
| 1:1でLINE Notifyから通知を受け取る                               |                                   |
| 「<br>「<br>た<br>で                                       | で LINE Notify<br>知を受け取る」<br>タップする |
| ※パーソナルアクセストークンを公開すると、連携した<br>ロフィールの名前を第三者が取得出来るようになります | - トークルーム名とプ<br>す。                 |
| 発行する                                                   |                                   |
|                                                        | 発行するをタップ                          |

### 発行したトークンをコピーする

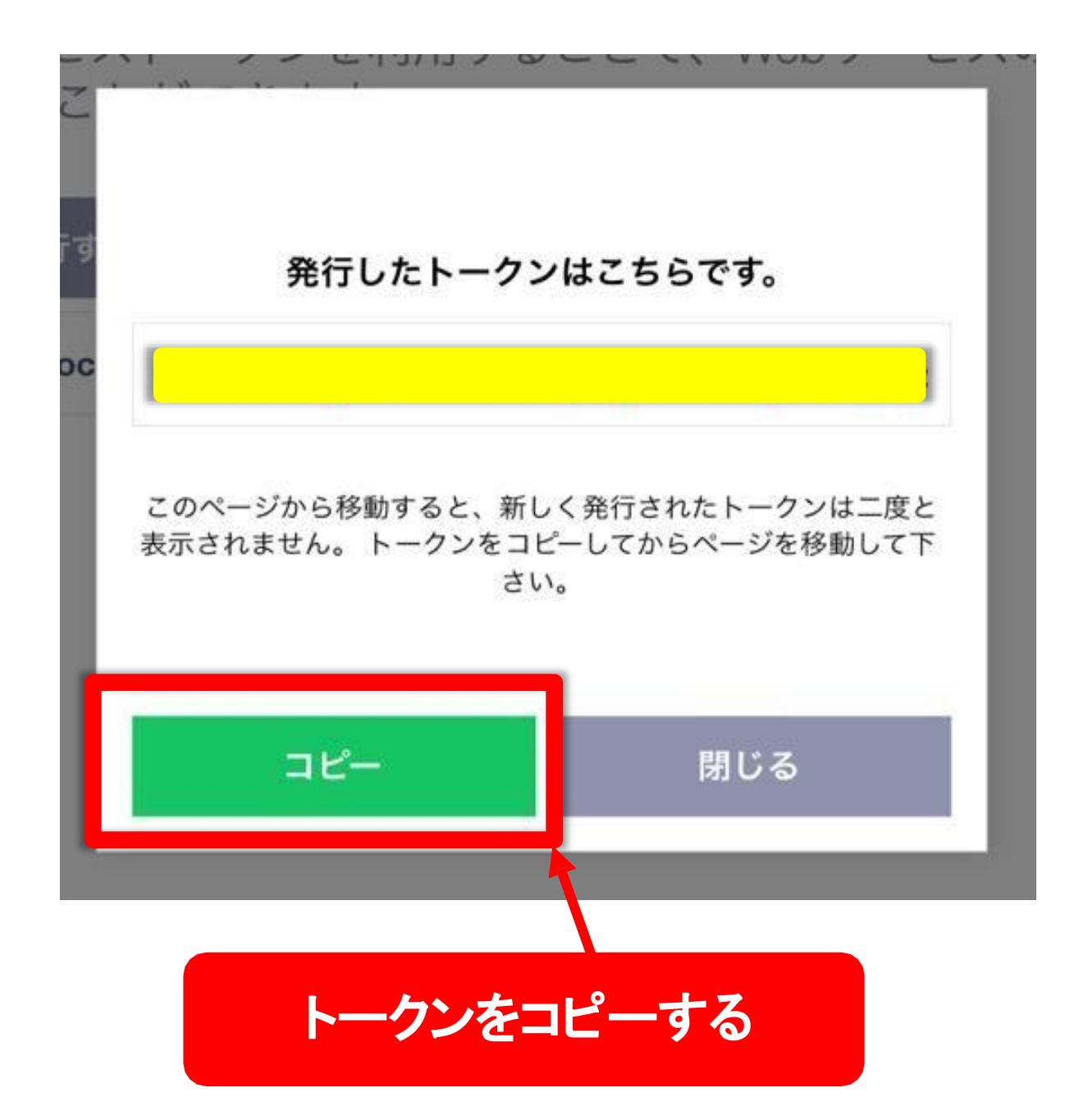

コピー出来たら必ず控えておいてください LINEトークンもこれで完了です